## **PORTAL INSTRUCTIONS FOR DEFENSE ATTORNEYS**

Using your preferred browser: <u>http://justice.mctx.org/ody-portal</u>

| Tyler Odyssey Portal Register / Sign In 🎍 |  |
|-------------------------------------------|--|
|                                           |  |
| Notifications<br>No notifications exist.  |  |
| Smart Search<br>Search for court records. |  |

Upper right-hand corner, click on '**Register**' and again '**Register**'; and fill out the information.

| Registration Form                        |                                |
|------------------------------------------|--------------------------------|
| First Name                               | Last Name                      |
| Email Address                            | Username                       |
| Password                                 | Confirm Password               |
| Mobile Phone (Numbers Only)              |                                |
| Select Service Provider                  | SMS Correspondence Address     |
| Select Security Question 1               | Answer for Security Question 1 |
| Select Security Question 2               | Answer for Security Question 2 |
| Select Security Question 3               | Answer for Security Question 3 |
| PVJXJP 2<br>Please retype the characters |                                |
| Next Cancel                              |                                |

In this case, I used First Name of "Happy"; Last Name as "Feet" as the attorney's name.

**Registration Complete** 

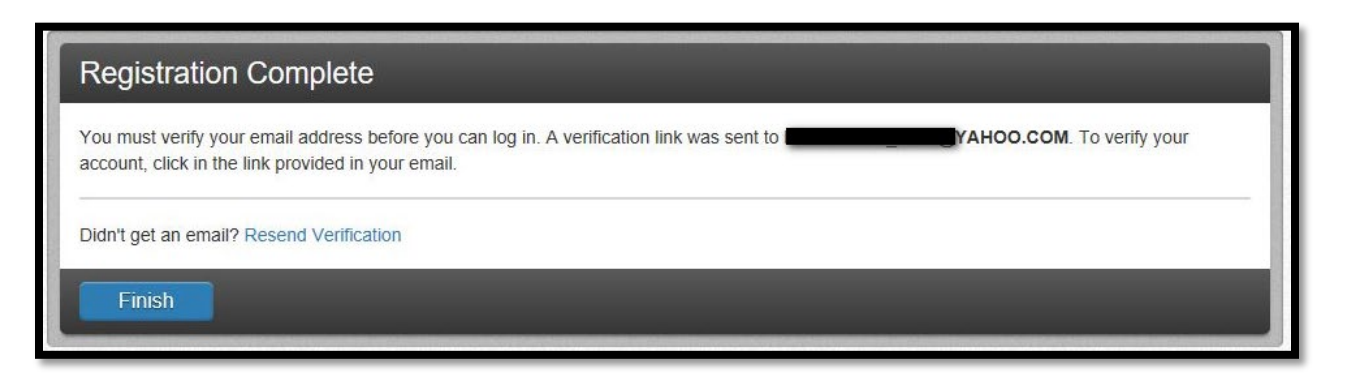

Log into the account that you associated to during registration; click on the new email

| • | No Reply: Confirm Your Email                                                                                                    |                                               | 1 |
|---|----------------------------------------------------------------------------------------------------|-----------------------------------------------|---|
| • | No_Reply@TylerTech.com<br>To                                                                                                    | Today at 11:05 AM                             | * |
|   | Happy Feet,<br>Your registration request has been received. Please visit the <u>Odyssey Portal</u> st<br>account.<br>The link provided will only be valid for 10 days. You must validate the email a<br>days to confirm your registration.<br>If you have received this email in error, please disregard. | te to activate your<br>ddress within those 10 |   |
|   | 🐟 Reply < Reply to All 🔿 Forward 🚥 More                                                                                                    |                                               |   |

## Click on the Odyssey Portal link

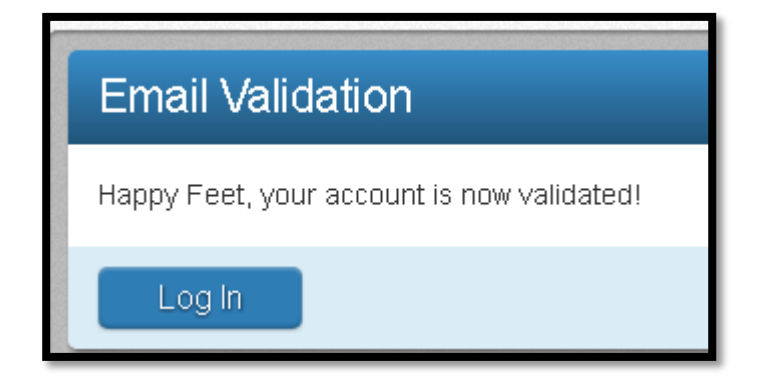

Log back onto the portal: <u>http://justice.mctx.org/ody-portal</u> hit '**register/sign in**'.

| Tyler Odyssey Portal | Register / Sign In 🛔 🚽 |
|----------------------|------------------------|
|                      |                        |

Hit '**Sign In**' using the email/password you used at the time of registering. You will get this 'Request Access' webpage. (If you didn't get this webpage hit Welcome, {Your Name} and click on 'Request Access' dropdown)

| Request Access                                                                                                    |                                         |
|----------------------------------------------------------------------------------------------------|-----------------------------------------|
| If you are eligible for access to additional features, sele<br>complete the prompts. You can request access to a rol<br>the Welcome menu. | ect your role and<br>e at any time from |
| Select Your Role                                                                                                    | Y                                       |
|                                                                                                    |                                         |

Hit the down arrow to the right of 'Select Your Role' 'Submit'

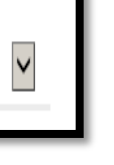

Select 'eDiscovery Role' And

| Select Your Role     |        |
|----------------------|--------|
| eDiscovery User      | ✓      |
| What's Included      |        |
| Electronic Discovery |        |
| Home                 | Submit |
|                      |        |

| Your access request has been submitted.              |      |
|------------------------------------------------------|------|
| You will be notified of any status change via email. |      |
|                                                      | Home |

Once the DA users apply your name to the eDiscovery Tab of a case, and mark an item to be shared, you will receive an email.

The email will list the defendant's name in the subject line and state the discovery that was shared within the body of the email.

| From:<br>To: (<br>Cc:                        | Odyssey Job Service (Site TXMONTGOMERYPROD) [odyssey.reports@mctx.org]<br>dawn_heyblue@hotmail.com                                |
|----------------------------------------------|----------------------------------------------------------------------------------------------------|
| Subject:                                     | eDiscovery Share Notification for Defendant, BASS, JOHN MARK                                                                      |
| Defendar<br>Locatior<br>Date/Tin<br>Type/Nar | nt: BASS, JOHN MARK<br>n: District Attorney<br>me Shared: 06/27/2017 11:09 AM<br>me of Document: Other Discovery / Dash Cam Video |